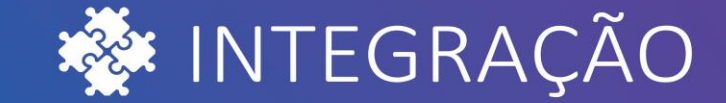

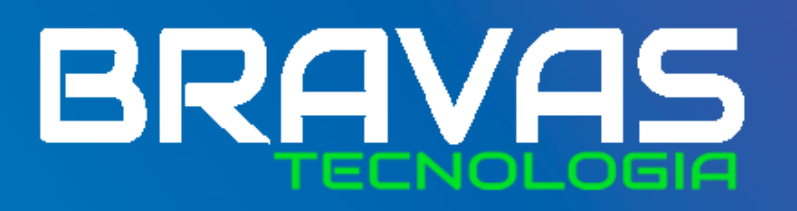

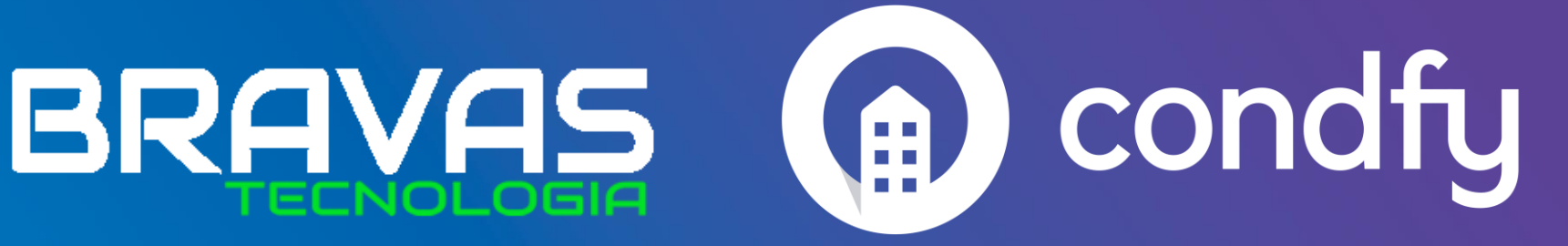

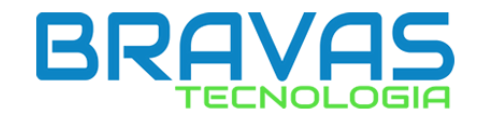

1. Acesse o Módulo Acesso BRAVAS em seu navegador

2. No Menu superior, no canto direito clique em:Ajustes > Configuração do Modulo de Acesso.

| so | Acessos anterio | Acesso remoto<br>pre: Configuração do Módulo de Acesso |
|----|-----------------|--------------------------------------------------------|
|    |                 | Comandos de Sistema                                    |
|    |                 | Opções de Monitoramento                                |
|    |                 | Manuais Bravas                                         |
|    |                 | Sobre o Módulo Acesso                                  |
|    |                 | Sair                                                   |

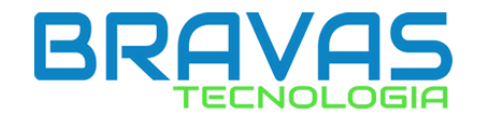

**3.** Escolha um nome e um ID para seu equipamento e clique em "Salvar".

Atenção: Esse ID será usado nos próximos passos para conexão com o Condfy!

| Dudos    |                    |                     |
|----------|--------------------|---------------------|
|          | Id do Equipamento  | Nome do Equipamento |
|          | 8889               | Maleta              |
|          | Salvar             |                     |
| — Config | uração do Hardware |                     |

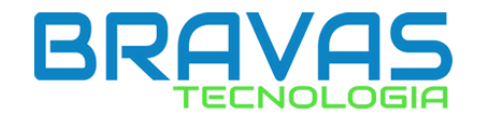

#### 4. Ajustes > Acesso remoto.

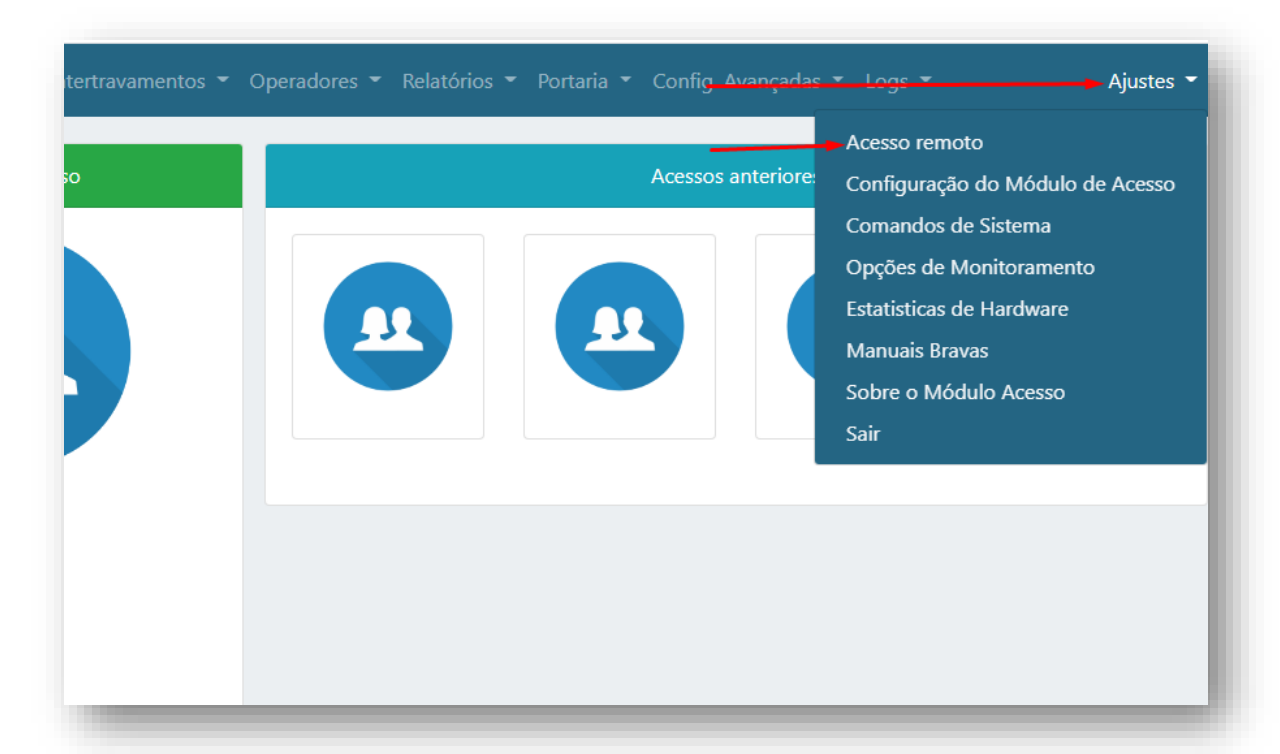

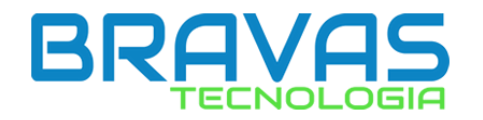

# 5. Habilite o protocolo do Condfy (Cfy V1.00) e clique em "Atualizar".

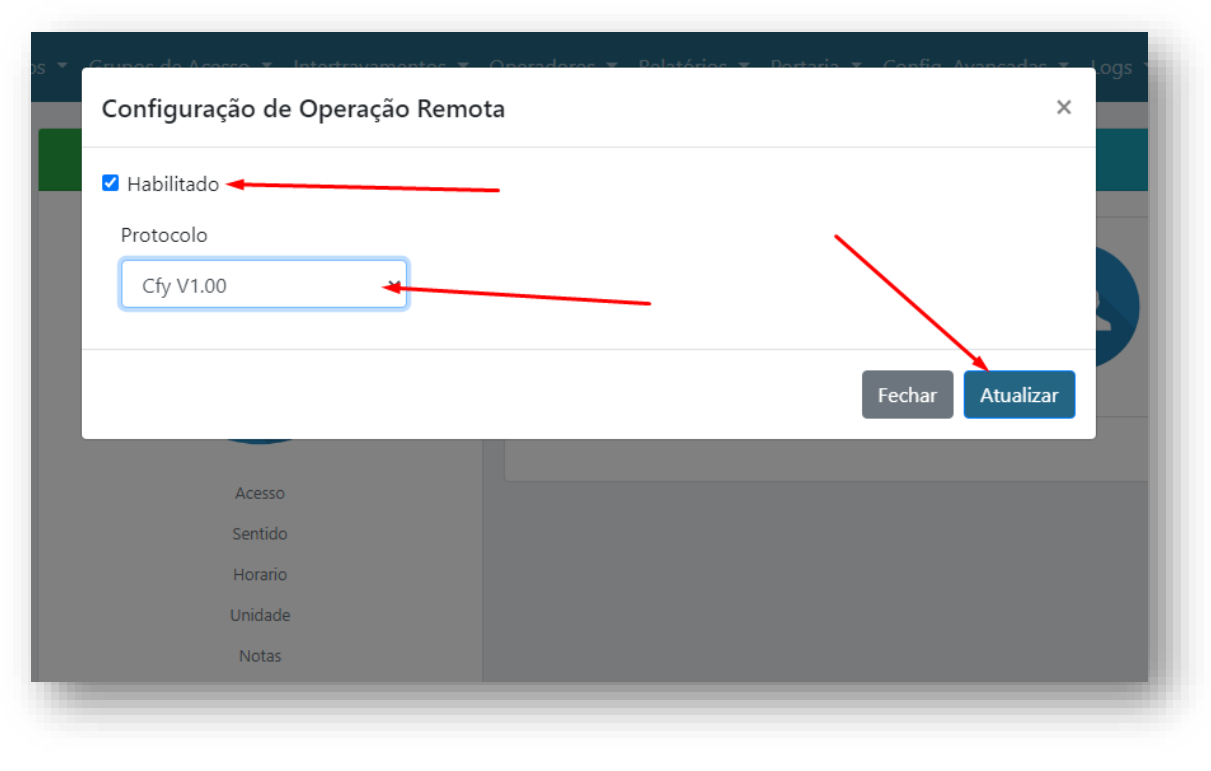

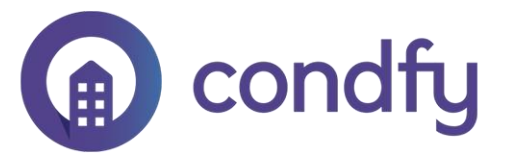

# **6.** Acesse a plataforma Condfy e escolha o condomínio em que deseja conectar o modulo acesso BRAVAS

| Condomínios                                    | 🏦 Condomínios 🕂 Novo       |
|------------------------------------------------|----------------------------|
| Controle de acessos<br>Pesquisa de cadastrados | exemplo                    |
| Unidade                                        | Condomínio Exemplo         |
| Novo cadastro 👻                                |                            |
| Convites de cadastro                           | Bloco único                |
| Funcionalidades 🔺                              | 20 unidades<br>8 moradores |
| Agendamentos e convidados                      | 3 prestadores              |
| Mural de avisos                                | Guia de uso                |
| Pedidos e manifestações                        |                            |
| Entregas                                       |                            |
| Manutenções                                    |                            |

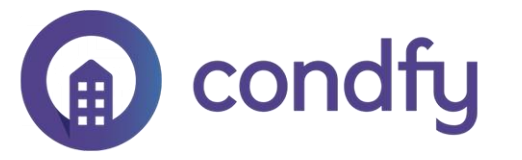

# 7. Clique no ícone da engrenagem para acessar as configurações.

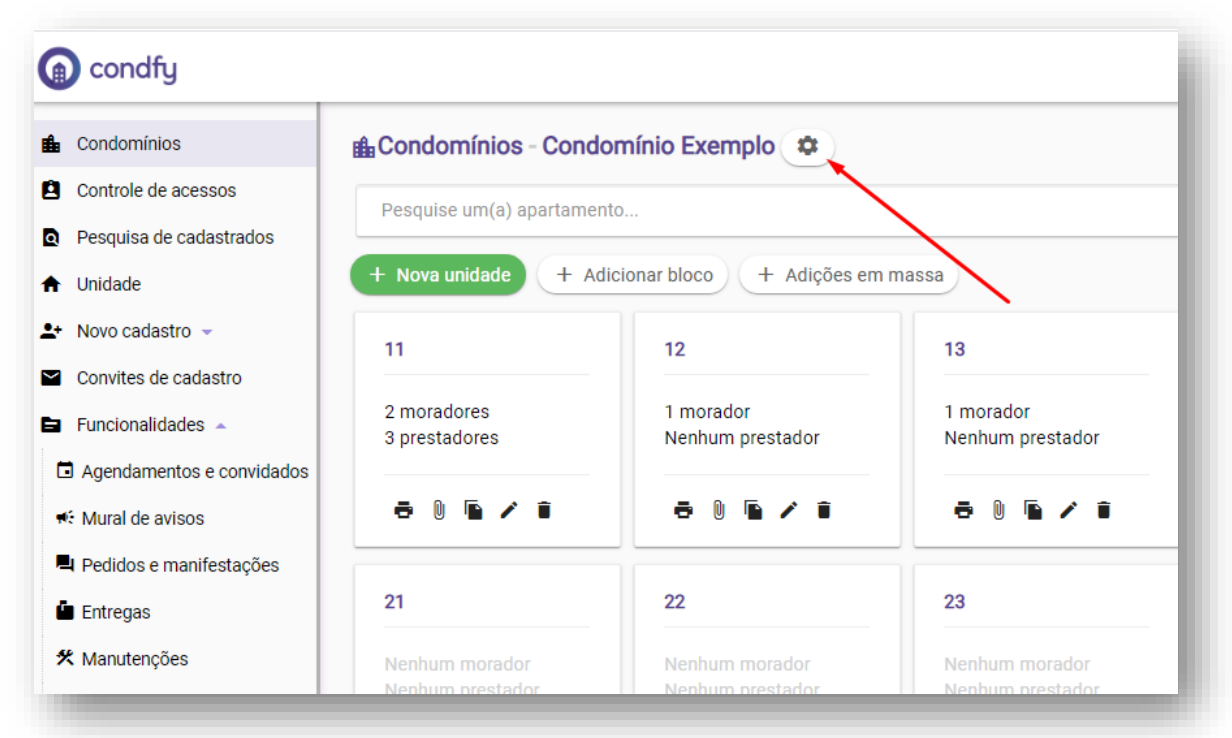

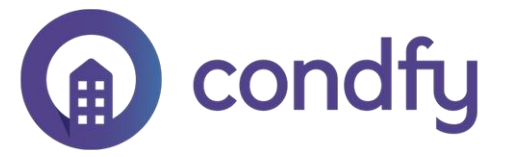

### 8. Acesse a aba "Equipamentos" e clique em "Novo Equipamento".

| Configurações - Con | domínio Exemplo 🛖                                                                                                    |
|---------------------|----------------------------------------------------------------------------------------------------|
| 👚 Geral 💷 Módu      | ulos È Termos de uso i Áreas comuns ≧ Convidar ➡ Câmeras i Equipamento<br>← Chave virtual ▲ Eventos I Logins ♠ Notificações |
| + Novo equipamento  |                                                                                                    |
| Equipamento 🗇       | Descrição 🗇                                                                                                    |

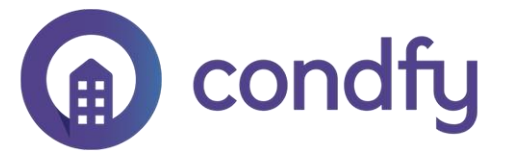

# 9. Escolha o "Bravas (Módulo Acesso)".

| Termos de uso | 🏦 Áreas comuns 🛛 🖿 Convidar 💭 Câmeras 🗔 Equipamentos |
|---------------|------------------------------------------------------|
| Or Chave v    | rirtual 🔺 Eventos 📮 Logins 🌲 Notificações            |
|               |                                                      |
| ~             |                                                      |
|               |                                                      |
|               | S Cancelar                                           |
|               |                                                      |
|               |                                                      |
|               |                                                      |
|               | Termos de uso                                        |

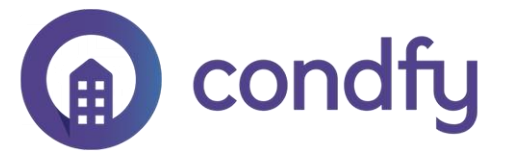

10. Preencha o IP Publico e porta do Modulo Acesso Bravas.Portas padrão: 8090 integração, 8887 web(Precisam ser direcionadas para acesso externo)

| URL (ex.: https://200.200.0.60) | Porta 🛭 🔐 Libere as portas 8090 e 8887 no firewall e utilize a 8090 para conex |
|---------------------------------|--------------------------------------------------------------------------------|
| https://                        | 8090                                                                           |
|                                 |                                                                                |

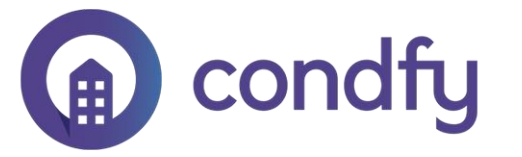

# Faça o teste de porta, ela precisa constar como ABERTA para ocorrer a conexão. https://testedeportas.com/

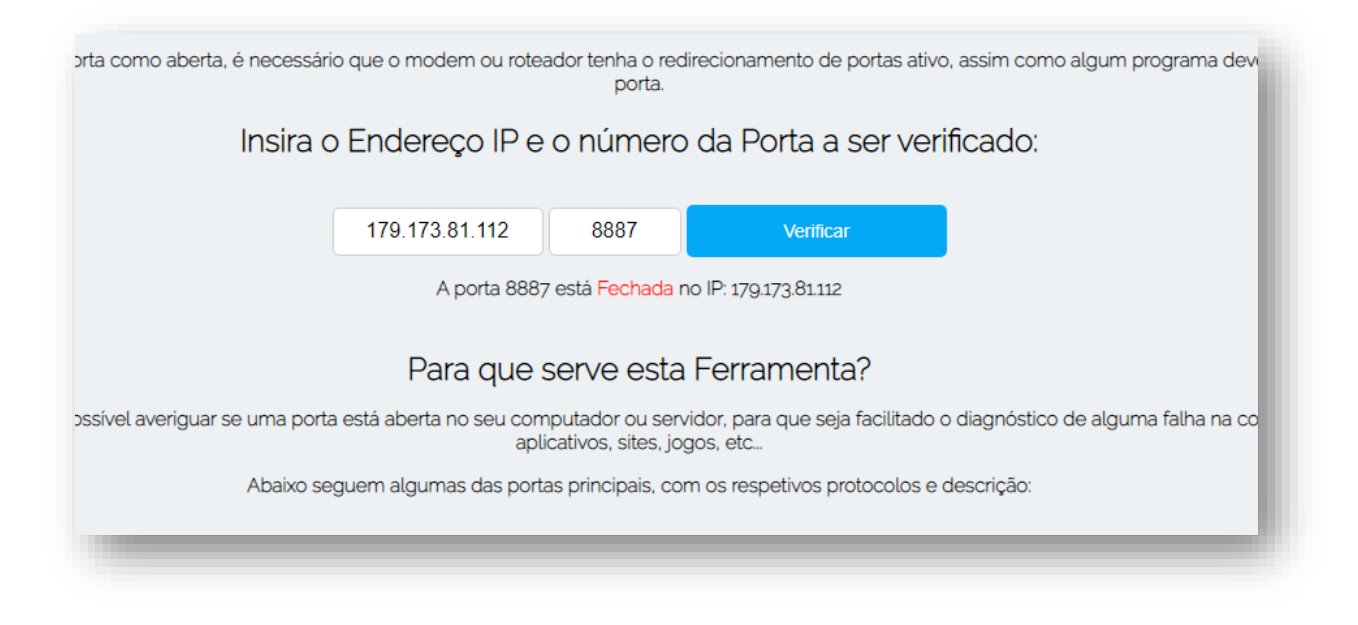

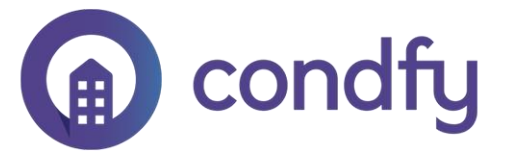

# **11.** Ative *receber eventos*, preencha o ID do equipamento que você configurou no *Modulo Acesso – Bravas* (item 3) e clique *Salvar!*

| Bravas 1 - Editar        |                                 |                 |
|--------------------------|---------------------------------|-----------------|
| Descrição                | URL (ex.: https://200.200.0.60) | Porta           |
| Bravas 1                 | https://179.173.81.112          | 8090            |
| Jsuário WEB              | Senha                           |                 |
| bravas                   | 7897t9y                         |                 |
| D do equipamento<br>8889 |                                 |                 |
| Habilitar QR Code        |                                 |                 |
|                          | 😵 Can                           | acelar 🔁 Salvar |